\*준법감시인 심의필 상제2023-1522호(2023.04.25.기준) \*유효기간 : 2023.04.25. ~ 2024.03.31.(단, 거래조건 변경시 변경된 거래조건 시행 전일 까지) \* 은행연합회 심의필 제2023-00676호(2023.04.26.기준)

# Sh 수협은행 중도금대출 현장 자서 안내

# [ 강동구 둔촌주공아파트 분양계약자 중도금대출 ]

### ◆ 중도금대출 조건 및 부대비용 안내 ◆

| 대출대상          | <ul> <li>▶ 강동구 둔촌주공아파트 수분양자 중 아래 조건을 모두 만족하는 분양계약자</li> <li>- 계약금 20% 이상 납부 완료하신 당행 내부신용등급 1~7등급으로 여신적격자에 해당하고,</li> <li>- 주택도시보증공사(HUG) 보증서 발급에 이상이 없는 분양계약자</li> <li>※ 보증신청인 포함 세대당 중도금대출 비규제지역 2건, 규제지역 1건</li> <li>※ 1인당 보증한도 및 분양가격 : 제한없음</li> <li>※ 공동명의 분양계약자 연대보증시 보증건수 1인당 2건 이내<br/>(단, 한국주택금융공사(HF) 연대보증건수는 합산하지 않음)</li> <li>▶ 세대당 분양금액의 60%이내 (1~6회차 중도금 해당금액)</li> </ul> |                                 |                                                             |                              |                                              |  |
|---------------|----------------------------------------------------------------------------------------------------|---------------------------------|-------------------------------------------------------------|------------------------------|----------------------------------------------|--|
|               | 단, 주택도시보증공/                                                                                                    | ∤(HUG) 보                        | 증서 발급                                                       | 금액을 초괴                       | ·할 수 없음                                      |  |
|               | 기준금리종류                                                                                                    | 7                               | 준금리                                                         | 가산금리                         | 대출금리(2023.04.24.기준)                          |  |
|               | COFIX신규취급액(6개월                                                                                                    | 변동) 연                           | 3.56 %                                                      | 연 1.00 %                     | 연 4.56 %                                     |  |
| 대출금리          | 대출금리 ※ 대출금리는 기준금리변동 등을 반영하여 대출실행일에 적용금리가 결정됩니다.<br>※ 중도금대출 회차별 실행에 따른 회차별 실행금리는 기준금리변동 등을 반영하여 변동<br>※ 이자부과시기 및 방법 : 매 1개월 후취 / 분양계약자가 은행에 직접 납부<br>※ 참고 : 금리변동표(예시)                                                                                                    |                                 |                                                             |                              |                                              |  |
| 대출기간          | ▶ 주택도시보증공사(HL<br>단, 대출만기일은 "보증기<br>소유권등기 완료일" 중                                                                                                    | JG) 보증서<br>관 보증서만:<br>등 빠른날을 디  | 만기일까기<br>기일, 입주<br>배출만기일                                    | 디 (상환방식<br>지정일로부터<br>로 조정합니다 | : <mark>만기 일시상환)</mark><br>3개월이 되는날, 분양계약자 앞 |  |
|               | ▶ 인지세                                                                                                    |                                 |                                                             |                              |                                              |  |
|               | 대출금액                                                                                                    | 수입인지대금                          | 고객부담금                                                       | -<br>                        | 비고                                           |  |
| ᆸᇊᆔᆔᅌ         | 5선만원소과~1억원 이아<br>1억원 초과~10억원 이하                                                                                                    | 70,000원<br>150,000원<br>250,000원 | 35,000원<br>75,000원                                          | - 고객과 근영                     | 3이 50%적 두림 (언음수립 물가)<br>경의 비대면계좌 개설한 수협은행    |  |
| ᆕ대미용<br>및     | <u> </u>                                                                                                    | 350,000권                        | 175,000권                                                    | 세솨도 입금                       | 승아여야 합니다.                                    |  |
| 기타사항          | 보증기관                                                                                                    | 보증료율                            |                                                             |                              | 비고                                           |  |
|               | 주택도시보증공사(HUG) 연 0.13%                                                                                                    |                                 | ※ 보증료는 보증신청인(대출신청인) 부담<br>- 보증료는 본인명의 비대면계좌 개설한 수협은행 계좌로 입금 |                              |                                              |  |
|               | <b>보증료 할인관련</b> 할                                                                                                    | 인대상자별 서                         | 류는 접수일                                                      | ! 또는 수협은항                    | 행 파트너뱅크(앱)에서 제출 가능                           |  |
| 중도상환<br>수 수 료 | ▶ 중도상환수수료 : 면제<br>단, 다른 금융기관 등에서 중도금대출 등으로 일괄상환하는 경우 1% 발생<br>※ 중도상환수수료=중도상환금액 × 중도상환수수료율 × (대출잔존기간/대출기간)                                                                                                    |                                 |                                                             |                              |                                              |  |

#### ■ 금융소비자 유의사항

- ※ 대출신청시 신용상태, 신용카드 연체기록, 금융기관 대출현황(카드대출, 현금서비스 포함) 등을 종합 하여 심사함으로 대출금액이 감소하거나, 대출이 거절될 수 있습니다.
- 신용제한대상자, 원화·외화 지급보증대지급금 보유자(보증채무자 포함), 연체대출금 보유자(보증채무 자 포함) 및 당행에 손해를 끼친 자에게는 여신 취급을 중단 또는 제한할 수 있습니다.
- ※ 상환능력에 비해 대출금 사용액이 과도할 경우 개인신용평점이 하락할 수 있으며, 개인신용평점 하락으로 금융거래와 관련된 불이익이 발생할 수 있습니다.
- ※ 일정기간 납부해야할 원리금이 연체될 경우 계약만료 기한이 도래하기 전에 모든 원리금을 변제해야 할 의무가 발생할 수 있습니다.
- ▶ 본 대출은 금리인하 요구권 대상이 아닙니다.
- 연체이자율은 『대출이자+연체가산이자율』로 적용되며, 연체가산이자율은 최고 연 3%, 연체최고이자율은 연 15%입니다. 상품에 따라 연체이자율이 일부 달라지는 경우가 있으므로 세부적인 사항은 대출 거래약정서 등을 참고하시기 바라며, 그 밖의 자세한 내용은 영업점 직원에게 문의하셔서 설명을 받으실 수 있습니다.
- ※ 계약체결 전 수협은행 홈페이지(www.suhyup-bank.com)의 상품설명서 및 약관을 읽어보시기 바랍니다. ※ 금융소비자는 금융소비자보호법 제19조1항에 따라 해당 상품 또는 서비스에 대하여 설명을 받을
- 권리가 있으며, 그 설명을 듣고 내용을 충분히 이해한 후 거래하시기 바랍니다.
- ※ 그 밖의 상품에 대한 자세한 내용은 가까운 영업점 혹은 고객지원센터(☎1588-1515/1644-1515)로 문의하시기 바랍니다.
- ※ 이 안내장 내용은 작성시점 기준이며, 향후 금융시장 등 변동에 따라 달라질수 있습니다.
- ※ 이 안내장은 관계 법령 및 내부통제 기준에 따른 절차를 준수하였습니다.

| 중도금대출 동별 취급지점 및 연락처              |                    |                                    |                                  |                        |  |  |
|----------------------------------|--------------------|------------------------------------|----------------------------------|------------------------|--|--|
| 동                                | 담당지점               | 담당자                                | 전화번호                             | 팩스번호                   |  |  |
| 104동 104~1109호                   | [길동금융센터]           | 담당자 : 김혜미 대리                       | <b>02-485-6022</b><br>(연결 후 8번)  | 02-485-5216            |  |  |
| 104동 1203~2008호                  | [암사역지점]            | 담당자 : 서경미 대리                       | <b>02-442-1981</b><br>(연결 후 8번)  | 02-442-1984            |  |  |
| 104동 2102~3009호                  | [일산지점]             | 담당자 : 유근수 계장                       | <b>031-901-5347</b><br>(연결 후 8번) | 031-901-5350           |  |  |
| 104동 3106~3409호<br>105동 201~804호 | [마곡역지점]            | 담당자 : 이요셉 대리                       | <b>02-2661-6211</b><br>(연결 후 8번) | 02-2665-0045           |  |  |
| 105동 902~1702호                   | [녹번동지점]            | 담당자 : 강민지 계장                       | <b>02-389-6311</b><br>(연결 후 8번)  | 02-382-6212            |  |  |
| 105동 1703~2504호                  | [원흥역지점]            | 담당자 : 김선영 대리                       | <b>031-968-7451</b><br>(연결 후 8번) | 031-968-7454           |  |  |
| 107동 201~1902호                   | [DMC금융센터]          | 담당자 : 이승화 계장                       | <b>02-375-2301</b><br>(연결 후 8번)  | 02-375-2305            |  |  |
| 107동 2102~3002호<br>119동 전체       | [연희로금융센터]          | 담당자 : 성우정 계장                       | <b>02-337-9994</b><br>(연결 후 8번)  | 02-326-2116            |  |  |
| 421동 전체                          | [김포한강지점]           | 담당자 : 임미경 계장                       | <b>031-996-8734</b><br>(연결 후 8번) | 031-996-8738           |  |  |
| 비대면 조작<br>오류 발생 시                | <b>☎</b> 1588-1515 | ※ 비대면(앱) 조작 중 둔<br>(1588-1515 연결번호 | 는의 사항이 있거나 오류<br>호 0번→3번)으로 연락   | 루 발생 시 당행 콜센터<br>바랍니다. |  |  |

| 수분양자 중도금 대출 자서 관련 유의 사항                              |                                                    |                               |  |  |  |  |
|------------------------------------------------------|----------------------------------------------------|-------------------------------|--|--|--|--|
| ※ 본 사업장 당행 분양계약자는 442세대로                             | ※ 본 사업장 당행 분양계약자는 442세대로 많은 고객들께서 자서현장을 방문할 예정입니다. |                               |  |  |  |  |
| 이로 인한 <b>고객 대기시간이 길어져 불편한</b> 상                      | 황이 발생할 수 있는 지                                      | 험 미리 양해 부탁드립니다.               |  |  |  |  |
| ※ 당행은 스마트폰뱅킹을 통한 통장개설                                | 설, 사전동의서제출                                         | 등의 안내 및 절차를 교부하여 드렸는바,        |  |  |  |  |
| 해당 업무를 완료하신 고객님께서는 지                                 | ·서시간 및 대기시긴                                        | · 단축(10~15분 소요)이 가능하나,        |  |  |  |  |
| ※ 위 절차 미완료 및 본인 명의(공동계의                              | 약자 포함) 핸드폰 ㅁ                                       | 비소지로 종이서류 작성 고객님께서는 업무        |  |  |  |  |
| 처리 등을 위한 소요시간(약 1시간 소.                               | 처리 등을 위한 소요시간(약 1시간 소요)으로 불편할 수 있음을 알려드립니다.        |                               |  |  |  |  |
| ※ 특히, 점심시간의 경우 직원 식사 교대로                             | 인하여 대기시간이 걸                                        | 실어질 수 있 <del>음을</del> 안내드립니다. |  |  |  |  |
| ※ 스마트폰뱅킹을 통한 <b>통장개설 및 집단</b>                        | 산대출 사전동의서제·                                        | 출 프로세스 진행시 관리점(비대면안내장)을       |  |  |  |  |
| 꼭 확인해 주시길 부탁드립니다.                                    |                                                    |                               |  |  |  |  |
| ※ 프로세스 진행시 문의사항은 수협은행 콜센터(1588-1515)로 문의하여 주시기 바랍니다. |                                                    |                               |  |  |  |  |
| 해당업무 콜센터 전화 번호 서비스 연결 번호                             |                                                    |                               |  |  |  |  |
| 통장개설 관련 1500 1515 0번 → 3번(스마트폰 뱅킹 상담)                |                                                    |                               |  |  |  |  |
| 집단대출 사전동의서제출 관련                                      | 1000-1010                                          | 0번 → 8번(중도금관련 상담)             |  |  |  |  |

※ 금리 변동표(예시)

| 분할실행 대출(6개월 변동금리) |       |          |          |  |  |  |
|-------------------|-------|----------|----------|--|--|--|
| 회차                | 대출실행일 | 기준금리 적용일 | 금리변경시기   |  |  |  |
| 1회차               | 1월 2일 | 1월 2일    | 7월 2일    |  |  |  |
| 2회차               | 2월 2일 | 1월 2일    | 7월 2일    |  |  |  |
| 3회차               | 3월 2일 | 1월 2일    | 7월 2일    |  |  |  |
| 4회차               | 7월 2일 | 7월 2일    | 익년 1월 2일 |  |  |  |
| 5회차               | 8월 2일 | 7월 2일    | 익년 1월 2일 |  |  |  |
| 6회차               | 9월 2일 | 7월 2일    | 익년 1월 2일 |  |  |  |

| 중도금대출 자서기간 및 자서장소 안내 |                                                        |                  |  |  |  |
|----------------------|--------------------------------------------------------|------------------|--|--|--|
|                      | 2023년 05월 10일(수) ~ 2023년 05월 16일(화) 10:00 ~ 16:00 (7일) |                  |  |  |  |
| 미츠저스기가               | 평일에는 동 구분 없이 대출접수 가능합니다.                               |                  |  |  |  |
| 네굴엽구기신               | 2023.05.13.(토)                                         | 2023.05.14.(일)   |  |  |  |
|                      | 104동, 107동                                             | 105동, 119동, 421동 |  |  |  |
| 자 서 장 소              | 서울특별시 강동구 둔촌동 170-1 올림픽파크포레온 견본주택                      |                  |  |  |  |

# ◆ 준비 서류 [ 공통서류 및 소득서류 모두 준비하셔야 합니다 ]

※ 계약자 본인방문 필수, 공동명의일 경우 공동명의인 모두방문 (공동명의인은 공통준비서류 각각 준비)
 ※ 모든 서류는 최근 1개월 이내 발급분

\* 성명 및 주민등록번호(13자리) 모두 표시되도록 발급

| 구   | 구 분 서류명 발급                                          |             |                                       | 발급 시 주의사                                                       | 항 (공동명의자도 동일)                                       |  |  |  |
|-----|-----------------------------------------------------|-------------|---------------------------------------|----------------------------------------------------------------|-----------------------------------------------------|--|--|--|
|     | 1                                                   | 인감증명서, 인감도장 |                                       | ※ 인감증명서 본인 발급분                                                 |                                                     |  |  |  |
| ð   |                                                     | 온인명의        | 스마트폰                                  | ※ 스마트폰 ( 공동인증서 또는 금융법                                          | 신승서 필요)                                             |  |  |  |
| _   | 2 분양계약서 원본                                          |             | ᅣ서 원본                                 | ※ 분양계약서 사본 1부 지참, 계약                                           | 금 납입(20%) 영수증                                       |  |  |  |
| 통   | 3                                                   | 신           | 분증                                    | ※ 주민등록증 또는 운전면허증. <mark>단</mark> ,                             | 여권 등 기타신분증은 불인정                                     |  |  |  |
| 준   | 4                                                   | 건강보험자       | 격득실확인서                                | ※ 국민건강보험공단 홈페이지 출력 !                                           | 또는 1577-1000 전화 후 팩스 요청                             |  |  |  |
| ні  | 5                                                   | 주민등         | 록등본                                   | ※ 세대원 <sup>주1)</sup> <u>주민등록번호 전부표시</u><br>※ 배우자와 별도세대 구성시에는 배 | 및 가족관계 포함<br>우자의 주민등록등본 추가 제출                       |  |  |  |
| -1  | 6                                                   | 주민등         | 록초본                                   | ※ 등본상 세대원 전원 주민등록초본(<br>※ 배우자 분리세대일경우에는 배우지                    | 미성년자 포함) - 주민등록번호 전부표기<br>+ 등본상의 세대원(배우자포함) 초본 추가제출 |  |  |  |
| 서   | 7                                                   | 가족관계중       | 5명서(상세)                               | ※ 대출신청인 기준으로 상세발급, 주                                           | 민등록번호 전부표시                                          |  |  |  |
| 르   | 8                                                   | 국세납         | 네증명서                                  | ※ 그레 미 지바레 치그 1개의 이내니                                          | 바그님                                                 |  |  |  |
|     | 9                                                   | 지방세닙        | 세증명서                                  | · ※ 독재 홋 시경제 위한 1개별 위대 ·                                       | ※ 국제 및 시방제 죄근 1개월 이내 말급문                            |  |  |  |
|     | 재직증명서 + 근로소득원천징수영수증 <u>최근 2개년도</u>                  |             |                                       |                                                                |                                                     |  |  |  |
| _   | 급여소득자 ☞ 단기재직자는 재직증명서 및 급여명세서(회사직인 날인 필수) 최근 1개월분 이상 |             |                                       |                                                                |                                                     |  |  |  |
| 소   |                                                     |             | + 급여입                                 | · 급역입금동상 입금내역 사몬                                               |                                                     |  |  |  |
|     | 사                                                   | 업소득자        | 사업사등독승                                | (사온)+소득금액승병원(사업소득원선<br>기)사어자도 거가자기이야비하고 나                      | 상수영수승) <u>최근 2개년노</u><br>비하이거(치그2개의)로 제초 가노         |  |  |  |
| 득   | (フ∦                                                 | 인사업자)       | ····································· | 에서 따시는 신경 경기도 경도 몸도 집<br>에대주이면서 사실증명원 제출시민                     | 가능)                                                 |  |  |  |
|     | Ē                                                   | 프리랜서        | 위촉계약서                                 | 등 + 소득금액증명원 <u>최근 2개년</u> 도                                    |                                                     |  |  |  |
| 확   | (보                                                  | 험모집인등)      | ☞ 단기근무                                | 자는 사업소득원천징수영수증(연말                                              | 정산용) 제출 가능                                          |  |  |  |
|     | 연금소득자 연금증서(연금수급권자확인서 등) + 연금수급자료 최근 2개년도(통장거래내역확인서) |             |                                       | ⊦료 최근 2개년도(통장거래내역확인서)<br>그⊣자                                   |                                                     |  |  |  |
| 인   | ·····································               |             |                                       |                                                                | ᆸᇆᄭ<br>르 제츠채아 하니다                                   |  |  |  |
|     |                                                     |             | 증명원                                   | 홈텍스(민원증명→사실증명신청→사실                                             | 을 제출에야 합니다.<br>실증명발급)또는 주민센터, 세무서 발급 가능             |  |  |  |
| 서   | 7]                                                  | 타소득자        | (★필수★)                                | 소득세신고사실이 없다는 사실증명서                                             | 를 제출함에 아래의 추가서류를 제출해야함                              |  |  |  |
| ••• | (사실증명원 관련                                           |             | 관련                                    | 건강장기요양보험료납부확인서<br>(최근 3개월)                                     | 건강보험 지역세대주만 인정                                      |  |  |  |
| 류   | 20                                                  | 5빙서류)       | 승빙서류<br>(해닺                           | (국민)연금산정용 가입내역 확인서                                             | 국민연금 납부자만 인정                                        |  |  |  |
|     |                                                     |             | 서류제출)                                 | 직전년도 신용카드                                                      | 국세청(홈텍스)발행분                                         |  |  |  |
|     |                                                     |             | """                                   | 연말정산용 확인서(1장짜리)                                                | 소득공제용 신용카드 사용내역서(카드사발급)                             |  |  |  |

# 보증료 할인대상 및 준비서류

▶ 서류제출방법 : 대출서류접수일 또는 수협파트너뱅크 앱에서 제출가능(중도금대출서류와 중복되는 경우 제출생략)

- ▶ 할 인 율 : 대상자일 경우 할인 후 최저 보증료율 0.05% 적용 예정
- ▶ 할인대상심사 : 계약자의 보증신청일 자격기준으로 판단하며, 대상자 확정은 별도 심사를 통해 결정, 중복할인 불가
   ※ 기타 세부사항은 보증기관 홈페이지를 참조하시기 바랍니다. (보증기관 : 주택도시보증공사)

|                            | 보증료 할인 적용대상                                                                                                    | 준비서류                                                                                            |
|----------------------------|----------------------------------------------------------------------------------------------------|-------------------------------------------------------------------------------------------------|
| 저소득가구<br>(40%할인)           | ○ 보증신청인(배우자 포함)의 연소득이 40백만원 이하                                                                                                    | ○ 본인 + 배우자 소득확인서류                                                                               |
| 다자녀가구<br>(40%할인)           | ○ 보증신청인의 민법상 미성년자녀가 3인 이상인<br>다자녀가구                                                                                                    | ○ 주민등록등본 또는 가족관계증명서                                                                             |
| 장애인가구<br>(40%할인)           | ○ 보증신청인 또는 배우자, 보증신청인(배우자포함)의<br>직계존비속인 세대원 중 1인 이상이 장애인증명서 발<br>급 대상자인 가구                                                                                                    | ○ 주민등록등본<br>○ 장애인증명서 또는 장애인등록증(복지카드)                                                            |
| 고령자가구<br>노인부양가구<br>(40%할인) | <ul> <li>보증신청인 또는 배우자, 보증신청인(배우자 포함)의</li> <li>직계존속인 세대원 중 1인 이상이 만 65세 이상인 고</li> <li>령자가구 또는 노인부양가구</li> <li>노인부양가구의 경우 보증신청일 기준 1년 이상의</li> <li>기간 동안 만 65세 이상인 고령자와 동일한 세대를 구</li> <li>성하고 있는 가구</li> </ul> | ○ 주민등록등본                                                                                        |
| 신혼부부<br>(40%할인)            | <ul> <li>피보증인과 그의 현재 배우자의 합산 연소득이</li> <li>6천만원 이하이고, 혼인기간 7년 이내인 신혼부부</li> <li>(3개월 이내 결혼 예정자 포함)인 경우</li> </ul>                                                                                               | <ul> <li> 혼인관계증명서, 본인+배우자 소득확인서류</li> <li>(3개월 이내 결혼예정자인 경우 :<br/>청첩장 + 예식장 계약서)</li> </ul>     |
| 한부모가족<br>(60%할인)           | <ul> <li>피보증인이 한부모가족지원법에 따라 지원되는 한</li> <li>부모 가족인 경우</li> </ul>                                                                                                    | ○ 한부모가족증명서                                                                                      |
| 다문화가족<br>(40%할인)           | ○「다문화가족지원법」 제2조 1호에 따라 피보증인의<br>배우자가 외국인이거나 귀화로 인한 국적취득자 또는<br>배우자 있는 피보증인이 귀화로 인한 국적취득자인<br>가구                                                                                                    | <ul> <li>외국인등록사실증명서(또는 외국인등록증 사본)</li> <li>+ 가족관계증명서 (또는 혼인관계증명서)</li> </ul>                    |
| 국가유공자<br>(40%할인)           | <ul> <li>보증신청인 또는 배우자, 피보증인(배우자포함)의</li> <li>직계존비속인 중 1인 이상이 국가유공자 또는 국가유공</li> <li>자의 선순위 유족인 가구</li> </ul>                                                                                                    | <ul> <li>각 대상자별증서(유족증 사본)</li> <li>또는 각 대상자 확인원(유족증확인원)</li> </ul>                              |
| 의사상자<br>(40%할인)            | <ul> <li>피보증인 또는 배우자, 피보증인(배우자포함)의 직계존<br/>비속인 세대원 중 1인 이상이 의사상자 등 예우 및 지원</li> <li>에 관한 법률에 따라 의사자 증서, 의사자 유족증, 의상</li> <li>자 증서, 의상자증으로 의상자 본인 또는 의사상자 수권</li> <li>자임을 확인받은 경우</li> </ul>                     | ○ 의사자(유족)증 사본 또는 의사자 증서<br>○ 의상자(유족)증 사본 또는 의상자 증서                                              |
| 모범납세자<br>(10%할인)           | <ul> <li>보증신청인이 국세청 표창규정에 따라 납세자의 날에</li> <li>정부 포상 또는 국세청장표창 이상 수상한자로써 우대기간</li> <li>이 종료되지 아니한 경우</li> </ul>                                                                                                  | <ul> <li>모범납세자 증명서(우대기간 이내)산업훈장, 산업<br/>포상, 대통령표창, 국무총리표창, 기획재정부장관표창,<br/>국세청장표창에 한함</li> </ul> |
| 독거노인가구<br>(60%할인)          | <ul> <li>보증신청인이 배우자, 직계존비속, 친족 등의 동거</li> <li>인 없이 단독세대주인 만65세 이상의 고령자</li> </ul>                                                                                                    | ○ 주민등록등본                                                                                        |

| <b>Sh</b> 수협은행    |       |      | 중도금            | 금대출                 | 방문핀                                   | 한매 관련 대                          | 고객 안내                   |
|-------------------|-------|------|----------------|---------------------|---------------------------------------|----------------------------------|-------------------------|
| * 아래 내용           | 은은    | 행연합회 | 「방문판매 모범       | 규준」시행에              | 따른 방문                                 | 판매 업무준칙에 의하                      | 여 제공되는 내용입니다.           |
| 방문장소              |       |      | 서울특별시          | 강동구 둔               | 통 170-1                               | 올림픽파크포레온 건                       | 연본주택                    |
| 방문기간              |       |      | 2023년 05월 10   | )일(수) ~ 20<br>그     | 23년 05월                               | 실 16일( <b>화) 10:00</b> ~ 1       | 16:00 (7일)              |
|                   | 상     | 불송류  | 아파트 중노         | 븝내술<br>미ᄎᇨᇳᇐ        |                                       | ᆔ긔ᆀᆽᄜᅱᄀ                          | -11大、                   |
| 권유상품              | 상     | 품 명  | 집단수택사금         | 내줄 (수택중             | · · · · · · · · · · · · · · · · · · · | · 사금-가계수택사금·                     | 개술)<br>회에너 자서 (아저 게이)   |
|                   | 방     | 문목적  | (1) 중도금내줄<br>) | 미네면약성 네?<br>대명양정 대신 | 장 수군양사<br>산 수부양지                      | - 제굴지뉴 구덩 및 신성·<br>사 제축서르 수령 및 일 | 확인지 작성(약성 세외)<br>변정서 잔성 |
|                   |       |      |                |                     |                                       |                                  |                         |
| ▶ 방문판대            | 개 수   | ·협은행 | 직원현황           |                     |                                       |                                  |                         |
| 영업점               |       |      | 성명             | 영업점연                | 면락처                                   | 모바일브랜치QR                         | 명부확인방법                  |
|                   |       |      | 김연진            |                     |                                       |                                  |                         |
| 긱돚근유세             | 터     |      | 김혜미            | 02-485              | -6022                                 |                                  |                         |
| 20000             |       |      | 김선경            | 02 100              | 0022                                  |                                  |                         |
|                   |       |      | 이공순 가니오        |                     |                                       | Mobile branch                    | ① OR코드스캐                |
|                   |       |      | 경지훈<br>서경미     |                     |                                       |                                  |                         |
| <u> </u>          | લ     |      | 주창환            | 02-442              | -1981                                 |                                  | ② 방문판매인력                |
|                   |       |      | 태현지            |                     | 1001                                  | <b>말 분수나 영지 전</b>                | 며브조히서태                  |
|                   |       |      | 박재선            |                     |                                       | Mobile branch                    | 07-2-4-0-7              |
|                   |       |      | 나유승            |                     |                                       |                                  | ③ 직원선택확인                |
|                   |       |      | 주희정            |                     | F0 47                                 |                                  |                         |
| 일산지점              |       |      | 유근수            | 031-901             | -5347                                 |                                  |                         |
|                   |       |      | 이시언<br>이승형     |                     |                                       | 일 산 지 점<br>Mobile branch         |                         |
|                   |       |      | 이오현            |                     |                                       |                                  | -                       |
|                   | -1    |      | 이요셉            |                     | 0011                                  |                                  |                         |
| 마곡역지성             |       |      | 신수혜            | 02-2661             | -6211                                 |                                  |                         |
|                   |       |      | 아가은            |                     |                                       | 마 곡 역 지 점<br>Mobile branch       |                         |
|                   |       |      | _              |                     |                                       |                                  |                         |
| 노번도지전             | स     |      | 김종오            | 02-389              | -6311                                 |                                  |                         |
|                   |       |      | 강민지            |                     | 0011                                  | 보는 것은 것 (Alego<br>속 번 동 지 점      |                         |
|                   |       |      |                |                     |                                       | Mobile branch                    | -                       |
|                   |       |      | 고지현            |                     |                                       |                                  |                         |
| 원흥역지점             | 넘     |      | 김선영            | 031-968             | 8-7451                                |                                  |                         |
|                   |       |      | 김민주            |                     |                                       | 원 흥 역 지 점<br>Mobile branch       |                         |
|                   |       |      | 소아르            |                     |                                       |                                  | -                       |
| DUC J O H         |       |      | 온아름<br>이스히     | 02 275              | 0001                                  |                                  |                         |
| DMC급공센터           |       |      | 이승화<br>이기동     | 02-375              | -2301                                 |                                  |                         |
|                   |       |      |                |                     |                                       | DMC금융센터<br>Mobile branch         |                         |
|                   |       |      | 이보람<br>기소권     |                     |                                       | (instein)                        |                         |
|                   | 41 ml |      | 김구성<br>서이저     | 00 007              | 0004                                  |                                  |                         |
| 컨判도금융谷            | 빈티    |      | 이 가 이<br>원영주   | 02-337              | -3334                                 |                                  |                         |
|                   |       |      | 차승윤            |                     |                                       | 연희로금융센터 💙<br>Mobile branch       |                         |
|                   |       |      | 전정표            |                     |                                       |                                  |                         |
| <br>  フ  ╦ ネレフレァ) | 저     |      | 유명지            | 021 004             | -0721                                 |                                  |                         |
| 김포인경직             | Ή     |      | 임미경            | 031-330             | -0/34                                 |                                  |                         |
|                   |       |      | 주승연            |                     |                                       | 검포한강지점 💙<br>Mobile branch        |                         |

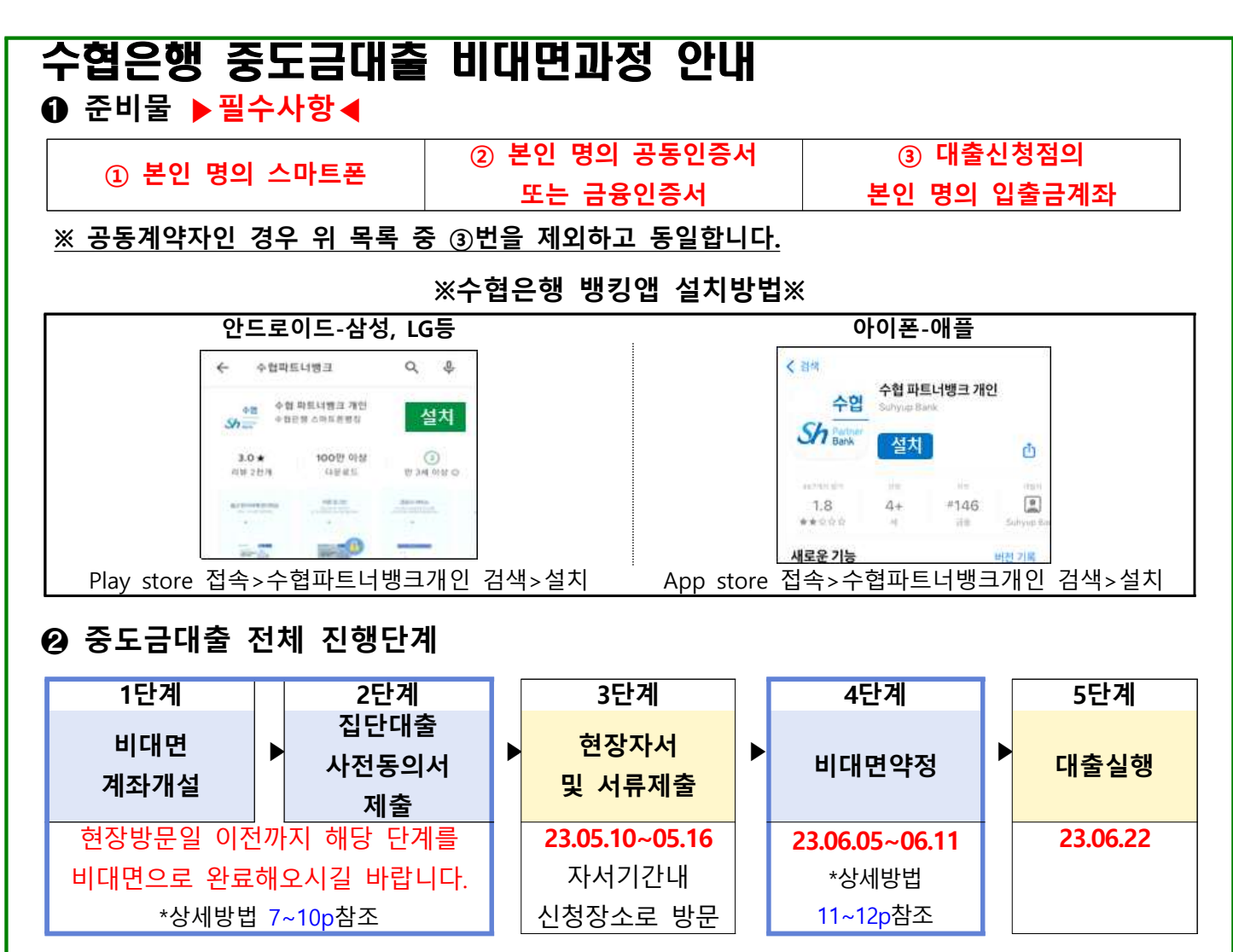

모든 과정은 비대면으로 진행됩니다. (위 일정표를 참고하여 순서에 따라 진행해주세요)
비대면 계좌개설이 불가한 경우 현장에서 직원에게 문의해주세요. (2단계는 그대로 진행해주세요.)
대출실행일에 중도금대출이 실행되며 대출이 불가한 경우, 영업점에서 개별 연락드릴 예정입니다.

#### ❸ 동/호수별 대출관리점 안내

| 동                                | 담당지점               | 담당자                             | 전화번호                             | 팩스번호                |
|----------------------------------|--------------------|---------------------------------|----------------------------------|---------------------|
| 104동 104~1109호                   | [길동금융센터]           | 담당자 : 김혜미 대리                    | <b>02-485-6022</b><br>(연결 후 8번)  | 02-485-5216         |
| 104동 1203~2008호                  | [암사역지점]            | 담당자 : 서경미 대리                    | <b>02-442-1981</b><br>(연결 후 8번)  | 02-442-1984         |
| 104동 2102~3009호                  | [일산지점]             | 담당자 : 유근수 계장                    | <b>031-901-5347</b><br>(연결 후 8번) | 031-901-5350        |
| 104동 3106~3409호<br>105동 201~804호 | [마곡역지점]            | 담당자 : 이요셉 대리                    | <b>02-2661-6211</b><br>(연결 후 8번) | 02-2665-0045        |
| 105동 902~1702호                   | [녹번동지점]            | 담당자 : 강민지 계장                    | <b>02-389-6311</b><br>(연결 후 8번)  | 02-382-6212         |
| 105동 1703~2504호                  | [원흥역지점]            | 담당자 : 김선영 대리                    | <b>031-968-7451</b><br>(연결 후 8번) | 031-968-7454        |
| 107동 201~1902호                   | [DMC금융센터]          | 담당자 : 이승화 계장                    | <b>02-375-2301</b><br>(연결 후 8번)  | 02-375-2305         |
| 107동 2102~3002호<br>119동 전체       | [연희로금융센터]          | 담당자 : 성우정 계장                    | <b>02-337-9994</b><br>(연결 후 8번)  | 02-326-2116         |
| 421동 전체                          | [김포한강지점]           | 담당자 : 임미경 계장                    | <b>031-996-8734</b><br>(연결 후 8번) | 031-996-8738        |
| 비대면 조작<br>오류 발생 시                | <b>2</b> 1588-1515 | * 비대면(앱) 조작 중<br>(1588-1515 연결번 | 문의 사항이 있거나 오류<br>호 0번→3번)으로 연락 바 | 발생 시 당행 콜센터<br>랍니다. |

# ④ 진행단계별 세부방법 안내

# 1단계-비대면 계좌개설

#### [주의] 계좌 개설을 위하여 플레이스토어(앱스토어) "수협은행 파트너뱅크" 어플 설치 후 아래 안내에 따라 계좌 개설 해주시기 바랍니다.

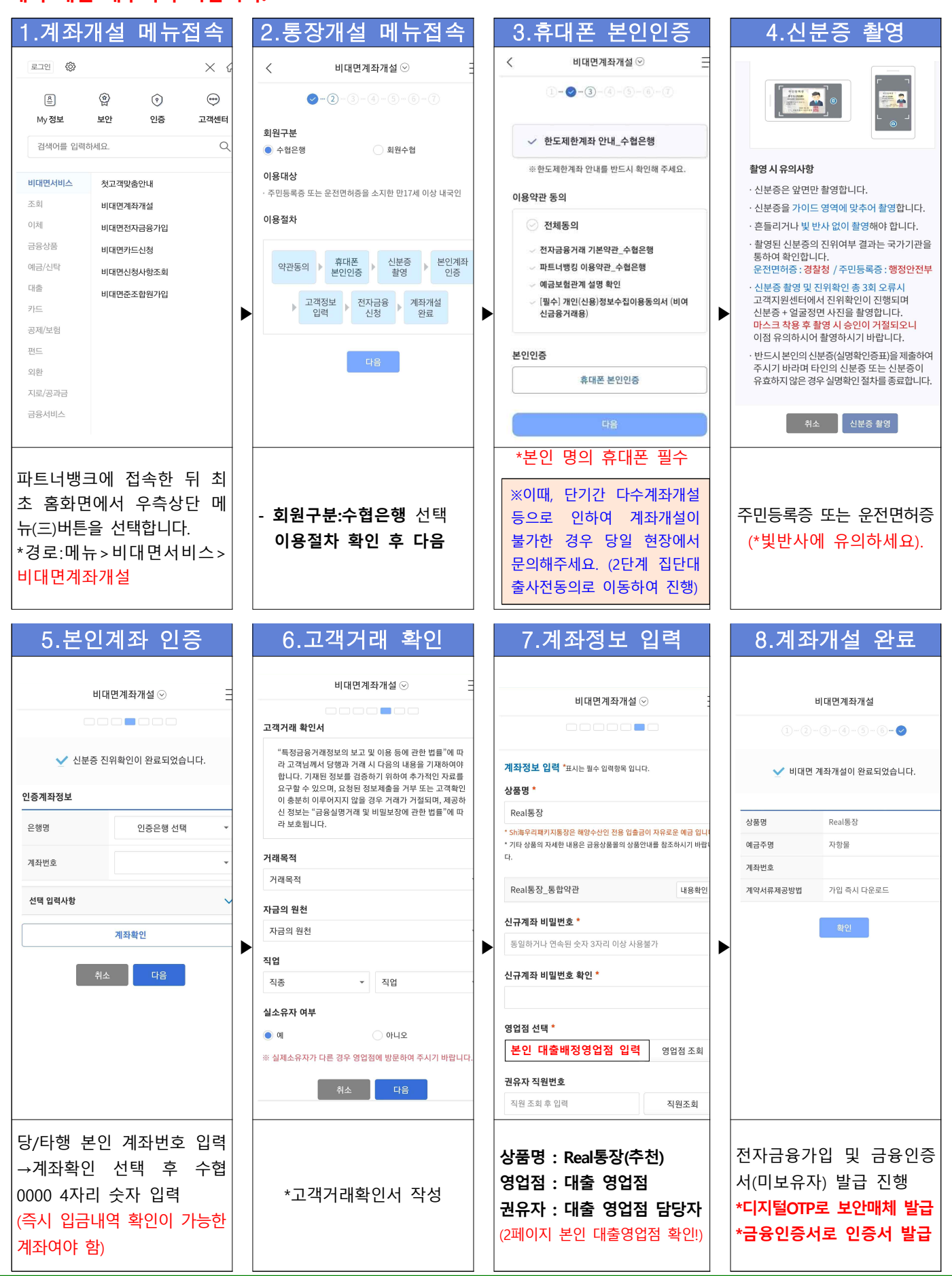

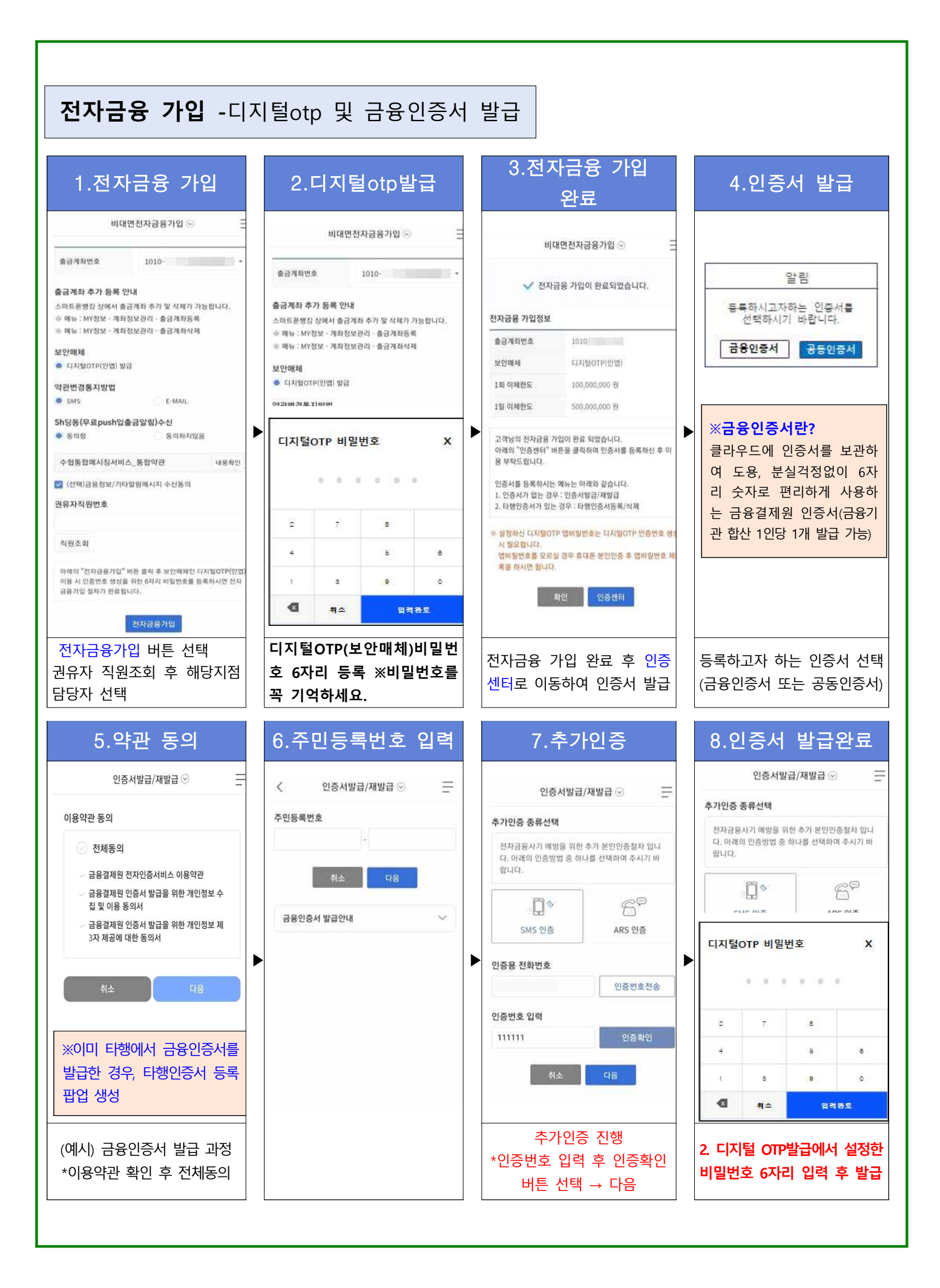

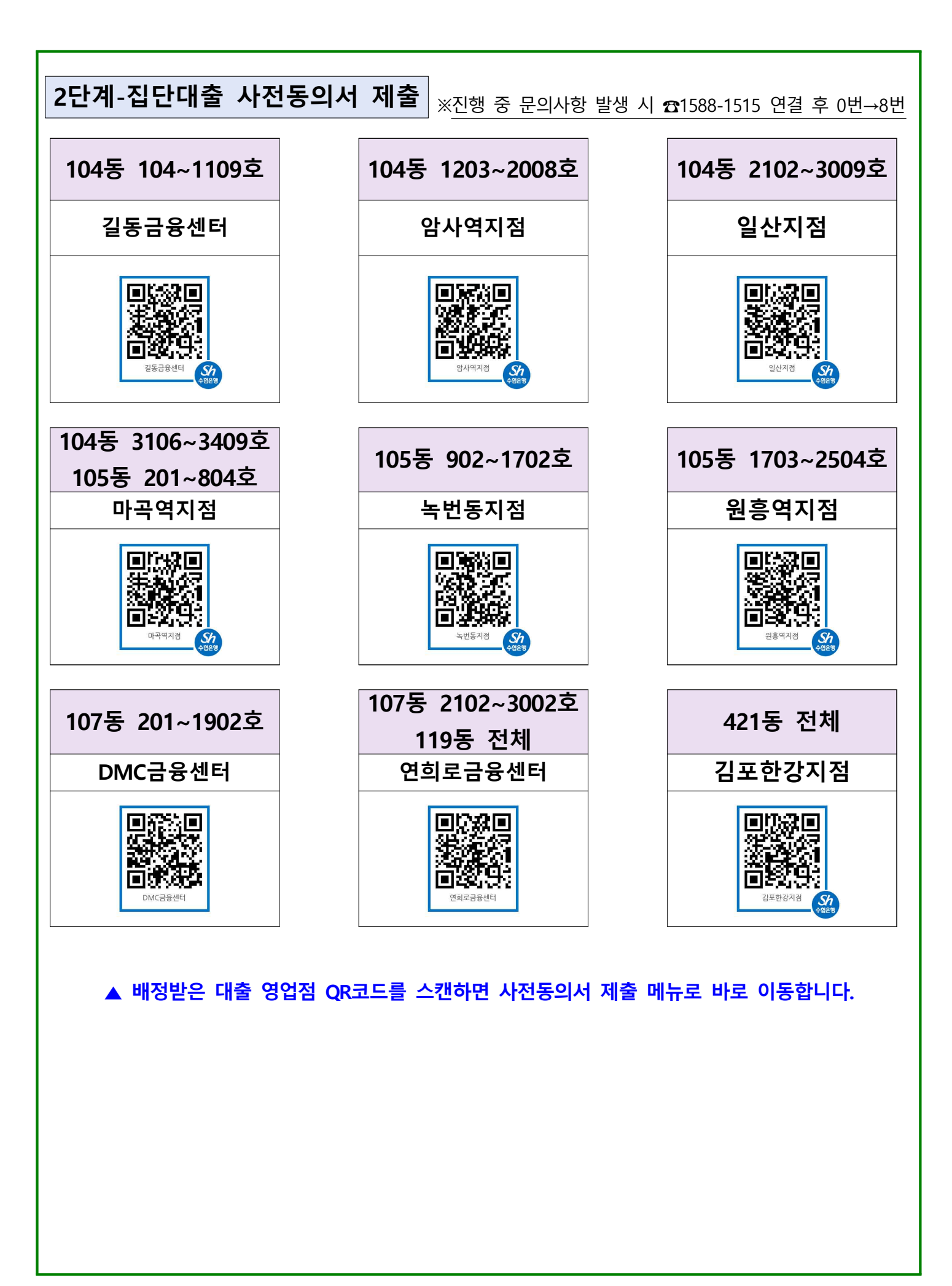

#### 1.휴대폰 본인인증 2.사업장 선택 3.추가정보 입력 4.약관 동의 < 집단대출 사전동의서 제출 🖓 추가정보 집단대출 사전동의서 제출 ⊙ < 집단대출 사전동의서 제출 🕢 < 1 취급 100 C 27 T 10 영업점 필수 약관 내용 확인 및 동의를 하지 않으시면 이후 단계로 진행 🕮, 집단대출 사전동의서 제출 안내 영업점 등에서 안내 받은 집단대출관리번호 또는 사업장을 후 献수 없습니다 공동명의 ) 아니오 () q 이해주세요 접수구분 ● 대출신청인 💿 공동계약자 🔣 제출 절차 🗸 হামাছণ্ড • 사업장명 ○ 집단대출관리번호 ※ 대출신청인과 공동계약자는 제출 서류가 다릅니다. 바르게 ; 🔜 유의사항 크해주세요 [필수] 대출상담 및 신청서(가계용, 개인 내용화인 사업자용) 이전 준비물 공동안증서 안내 [필수] 개인(신용)정보 수집이용 제공 동 내용확인 의서(여신금응거래설정용) [·] 평수] 개인(신용)정보 조회 동의서 118.9.9 조회결과(1) \*취급영업점:대출신청점 [필수] 개인(신용)정보 수집이용동의서 당·타행 코이면의 과리버숭 188.00 ▶ \*공동명의:공동명의인경우 (집단주택자금대출) âUR 민준서 ▶ 사업장명 대출신청점의 입출금 계좌를 가지고 계십니까? "0ll" ☑ [선택] 개인(신용)정보 수집,이용동의서(상품서비스안 이, 가지고 있습니다 (공비) \*접수구분:본인이 공동계약 아니오, 카지고 있지 않습니다 사업장 주소 개인(신용)정보·수집 이용 동의서는 요약동의서이며, 전체 동의서를 안내 받으실 수 있습니다. 요청하시겠습니까? 본인인증방법 선택 등롲잌 자인 경우"공동계약자" 선택 0 1 ) 아니요 ● 카카오페이 인증 ※큐알코드로 접속시 사업장 ※공동계약자인 경우, 공동 전자적 전송매체를 통한 광고성 정보의 수신을 동의하시겠 📋 휴대폰 본인인증 6U717 명과 관리번호가 자동 세팅 계약자 본인 휴대폰으로 해 ※ 마케팅 활용 동의하셔야 이벤트 동에 참여하실수 있습 당 메뉴 접속하여 공동명의 -예, 가지고 있습니다. 선택 -예/접수구분-공동계약자,선 \*'조회' 선택 후 본인 사업장이 \*필수동의 및 선택동의 체크 -비대면계좌개설이 어려운 경우만 택하여 진행 맞는지 확인 →"아니오,가지고 있지 않습니다." 6.대출신청정보 입력 8. 내용확인/전자서명 5.고객정보 입력 7.대출신청정보 입력 < 집단대출 사전동의서 제출 😔 Ξ 동/호수 및 대출신청금액 동/호수 직장정보 대출정보 동 010 직업직위 사업장명 수협 고객 등록 위한 본인인증 절차가 완료되었습니다. 대출 신청을 위한 기본 정보이므로, 정확하게 입력하 대분류 苦/초수 대충신청금액 한니다. 주소, 휴대폰 불일치 시 대출이 제한될 수 있습니 중분류 ※ 동/호수는 숫자/영문자/한글 공백없이 입력해주세요 D 1015 5018 200.000.000% ※ 같은 사업장 내 다른 동/호수로 동시 대출을 진행하는 경우, 해당 동/호수 모두 입력해주세요.(최대 3건까지 입력 가능합니다.) 소분류 취급영업정 이름" 세분류 공동명의 01119 직위 \*분양받는 동/호수 입력 동의 사항 영문이름 개인(신용)정보 조회 동의서 동의 (최대 3개까지 추가 가능) 대축신청정보 개인(신용)정보 수집이용 제공 동의서 여신금융거래설정용) 害의 생년월일 사업장명\* \*대출신청금액:분양가의 개인(신용)정보 수집이용 제공 동의서 1982-동의 60**%** (집단주택자금대출) 휴대폰번호\* **利利 長**日 개인(신용)정보 수집,이용동의서(상품 동/호수 및 대출신청금액 동/호수 추 (매채:문자,이메 알,전화,DM) 010-동 ※해당 단계는 대출심사를 위 본인인증이 완료되었습니다 · 위 신청 내용으로 서류 제출됩니다. 최종 확인 후 [전자서명]버 누르시면 전자서명이 진해됩니다. 한 사전단계로, 동/호수/대출금 수협은행 고객정보에 등록된 수정 전자서명 액을 잘못 입력해도 대출 심사 \*직업직위 조회 선택하여 휴대폰번호와 일치해야만 진

※진행 중 문의사항 발생 시 ☎1588-1515 연결 후 0번→8번

2단계-집단대출 사전동의서 제출

직업직위 입력

행 가능합니다.

는 분양계약서 등 실제 서류에

근거하여 진행됩니다.

인증서(택1)하여

전자서명시 최종 제출 완료

\*보유중인

# 3단계-비대면 약정

※ 문의사항 발생 시 ☎1588-155연결 후 0번→8번 (이용시간평일 9시~18시)

- 신청기간에 맞춰 비대면약정신청이 가능한 링크를 담은 문자를 발송해드릴 예정입니다.
 \* 아래 이미지는 절차진행 중인 테스트화면으로 비대면 약정 시 참고하시면 됩니다.

<u>고객님의 비대면약정 신청기간은 (2023.06.05.(월))~(2023.06.11.(일))입니다.</u>

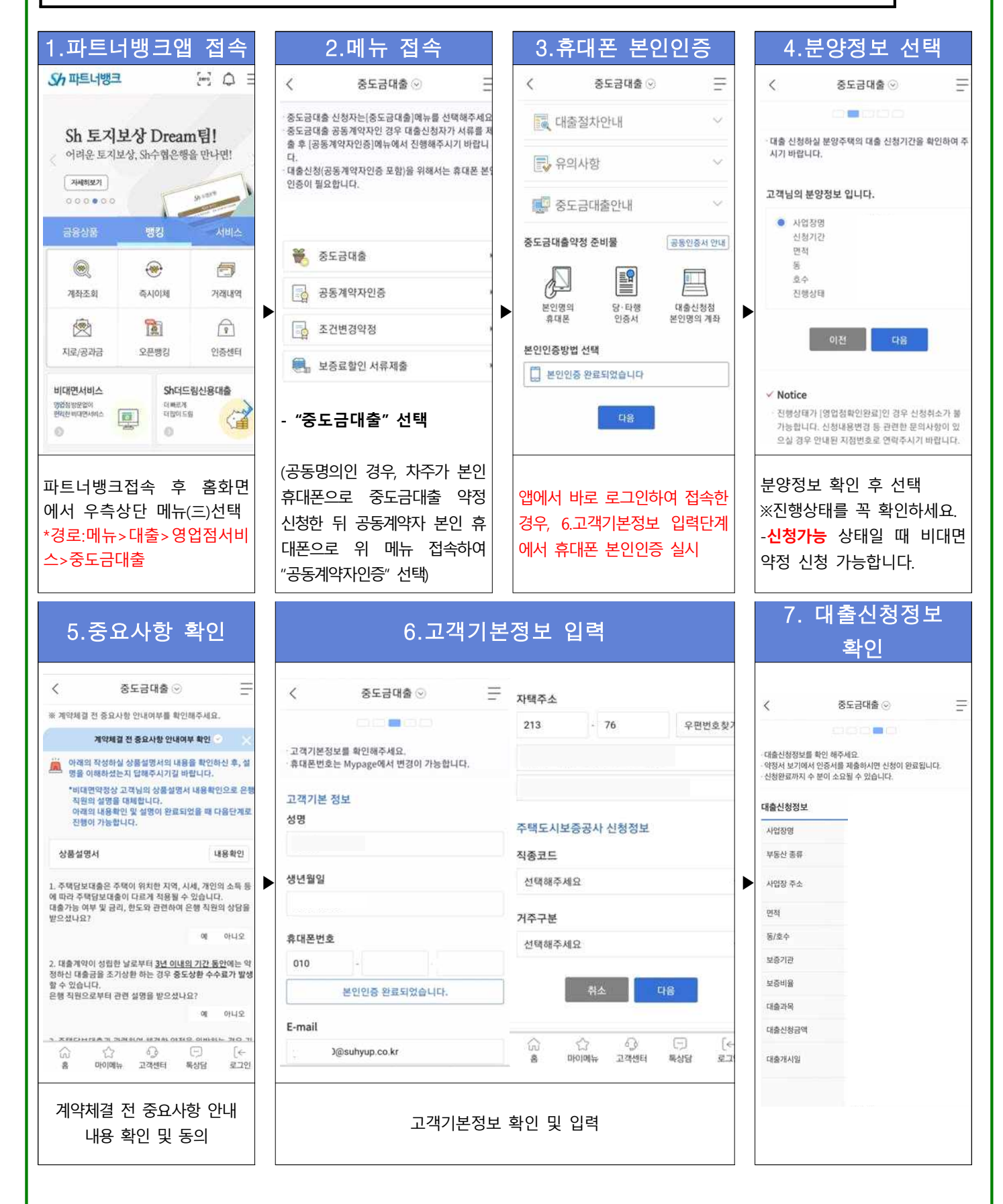

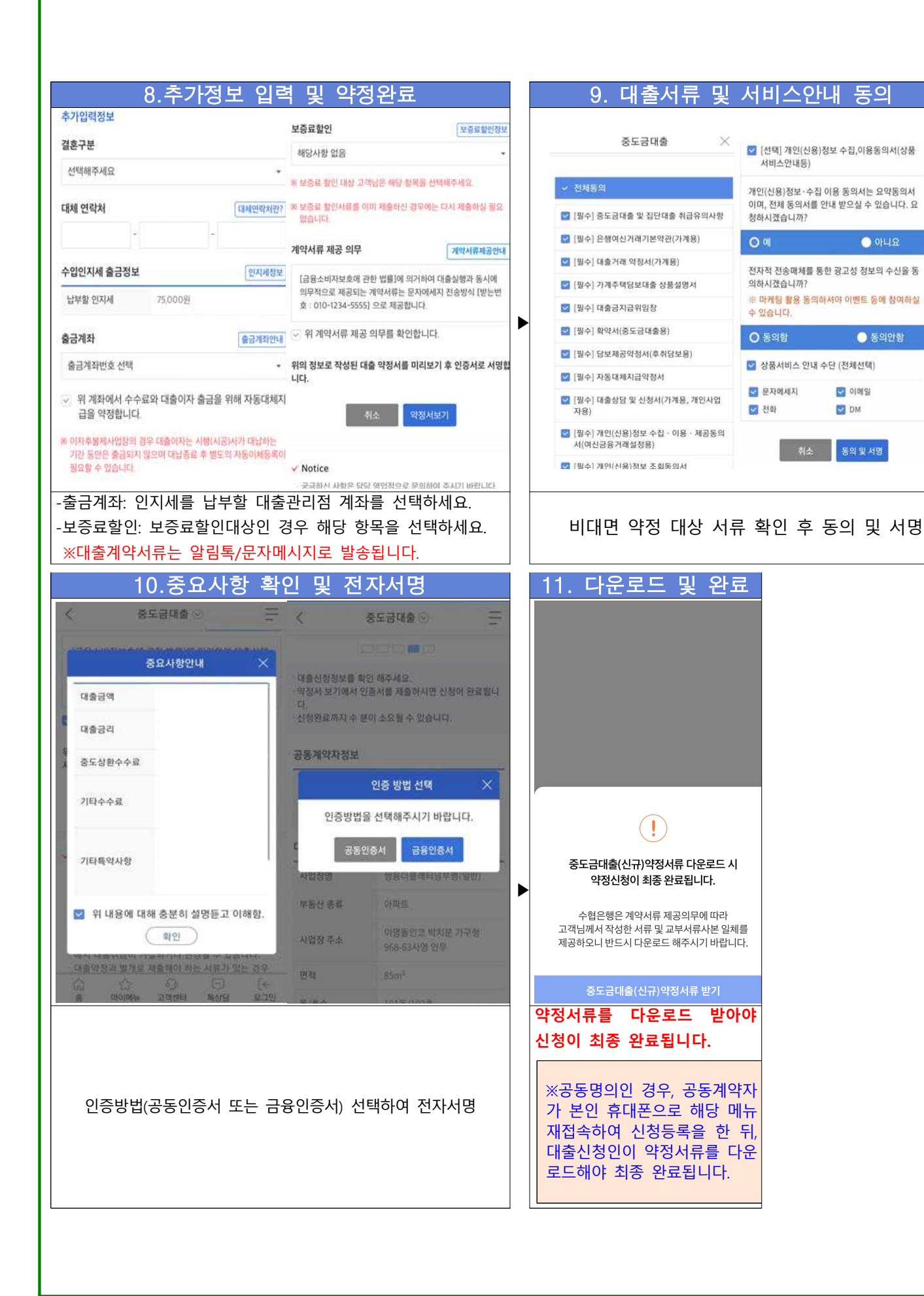

0

이니요

🕘 동의안함

#### - 13 -

### 비대면 보증료할인서류 제출

※ 1)현장에서 증빙서류를 제출하지 않은 경우

또는 2)비대면약정시 보증료할인을 선택한 경우에 해당합니다.

- 접속경로: 파트너뱅크앱>메뉴>대출>영업점서비스>중도금대출>**보증료할인 서류제출** 

- 해당 메뉴에 접속하여 본인이 신청한 보증료할인대상에 맞는 증빙서류를 사진촬영하여 업로드 해주시기 바랍니다.

#### 

#### ※[공동계약자가 있는 경우 필수]] 공동계약자 인증방법

1)차주 "비대면약정" 신청→2)공동계약자 "공동계약자 인증"→3)차주 "계약서류 다운로드"시 최종 완료 - (유의사항) 대출신청인의 신청완료 후 일주일 내에 공동계약자가 인증하지 않으면 신청정보가 삭제됩니다.

#### ※신청완료 확인방법 ▶ 『진행상태』를 확인해주세요!

| - (신청완료 후) 중도금대출 메뉴 접속하여 ①휴대폰본인인증 → ②사업장선택 화면의<br>진행상태가 "신청완료"이면 정상적으로 신청이 된 상태이며, 영업점에서 담당자가<br>내용검토를 마치면 진행상태가 "영업점확인완료"로 변경됩니다. | 고객님의 분양정보입니다.<br>사업장명<br>: 강동구 둔촌주공아파트(올림픽파크포레온)<br>신청기간 2023-04-27-~2023-05-26<br>면적 84㎡ |
|----------------------------------------------------------------------------------------------------|-------------------------------------------------------------------------------------------|
| - "영업점확인완료" 상태에서는 고객님이 신청취소를 할 수 없으며 신청내용에 변경이<br>필요하신 경우는 수형은행 대축관리점 담당자에게 연락해주시기 바랍니다                                            | 동 101동<br>호수 101호<br><mark>진행상태 신청완료</mark>                                               |